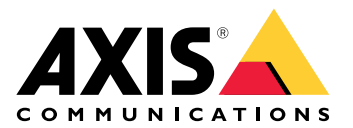

# **AXIS Installer**

Manuale dell'utente

# Novità

## Aprile 2025

Nuove funzionalità in questa release:

- È ora possibile utilizzare l'app per scoprire i dispositivi su una rete locale, ad esempio utilizzando AXIS T8415 Wireless Installation Tool. Per ulteriori informazioni, vedere .
- Abbiamo aggiunto il supporto per la configurazione delle impostazioni di base del dispositivo nell'app.
- Abbiamo inoltre aggiunto la possibilità di configurare le impostazioni avanzate aprendo l'interfaccia Web del dispositivo all'interno dell'app.

#### Modifiche rispetto alla versione precedente:

• Abbiamo temporaneamente rimosso la possibilità di registrare e integrare i dispositivi in My Systems attraverso l'app.

## Informazioni su

Con AXIS Installer è possibile accedere facilmente ai dispositivi durante l'installazione, sia con AXIS T8415 Wireless Installation Tool, sia su qualsiasi rete locale.

Utilizzare l'app per configurare le impostazioni del dispositivo e per accedere alla visualizzazione in diretta per accertare che il dispositivo sia posizionato e messo a fuoco correttamente. È inoltre possibile accedere rapidamente alle guide all'installazione e ai manuali per l'utente, ad esempio scansionando il QR Code<sup>®</sup> presente sulla OAK (chiave di autenticazione del proprietario).

QR Code è un marchio registrato di Denso Wave Incorporated in Giappone e in altri paesi.

# Impostazioni preliminari

AXIS Installer è compatibile con smartphone e tablet Android e iOS. È possibile scaricare e installare l'app da Google Play o da App Store.

#### Per i dispositivi Android

Fare clic su *Download* o scansionare il seguente codice QR:

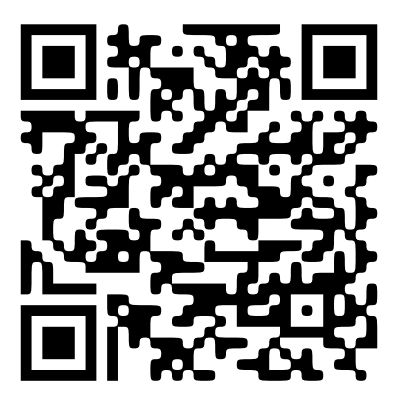

Per i dispositivi iOS

Fare clic su *Download* o scansionare il seguente codice QR:

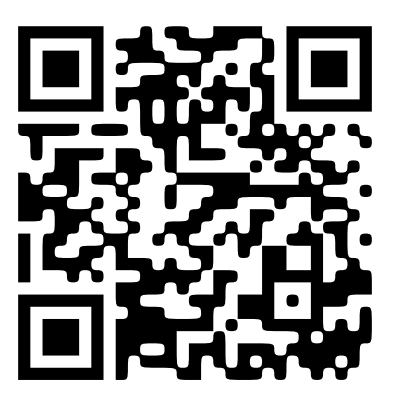

## Rileva dispositivi

## Rilevare i dispositivi con AXIS T8415

È possibile utilizzare AXIS Installer con AXIS T8415 Wireless Installation Tool per rilevare i dispositivi, uno alla volta o più di uno contemporaneamente.

 Impostare AXIS T8415 secondo la guida all'installazione. La guida all'installazione è disponibile su axis.com/products/axis-t8415-wireless-installation-tool/ support.

#### Nota

Assicurarsi di attivare il server DHCP integrato in AXIS T8415.

- 2. **Per rilevare un dispositivo**: Collegare il dispositivo direttamente alla porta **CAM** (PoE) di AXIS T8415 utilizzando un cavo Ethernet.
- 3. Verificare che l'indicatore PoE sia acceso.
- 4. **Per rilevare più dispositivi**: Collegare i dispositivi a uno switch di rete e collegare lo switch alla porta **NET** su AXIS T8415 utilizzando un cavo Ethernet.
- 5. Collegare lo smartphone o il tablet alla Wi-Fi di AXIS T8415.
- 6. Aprire AXIS Installer.
- 7. Andare a **Discover** (Rileva) dove il dispositivo o i dispositivi appaiono in un elenco.

#### Rilevare i dispositivi su una rete locale

- 1. Collegare il dispositivo, o i dispositivi, alla rete locale.
- 2. Collegare lo smartphone o il tablet alla stessa rete utilizzando un access point o un dongle Wi-Fi.
- 3. Aprire AXIS Installer.
- 4. Andare a **Discover** (Rileva) dove il dispositivo o i dispositivi appaiono in un elenco.

# Configurazione dei dispositivi

È possibile utilizzare AXIS Installer per accedere e configurare le impostazioni e la visualizzazione in diretta del dispositivo.

#### Nota

Le impostazioni disponibili nell'app dipendono da ciò che il dispositivo supporta.

#### Accesso o impostazione della password

- 1. Andare a **Discover** (Rileva) in AXIS Installer.
- 2. Toccate un dispositivo nell'elenco per accedere o impostare una password. È anche possibile selezionare più dispositivi nell'elenco.
- 3. Impostare o inserire le credenziali del dispositivo.

#### Configurare le impostazioni di base

- 1. Andare all'elenco dei dispositivi in AXIS Installer.
- 2. Toccare uno dei dispositivi in elenco.
- 3. Toccare l'impostazione che si desidera configurare.
  - Capture mode and power line frequency (Modalità di acquisizione e frequenza linea di alimentazione): Selezionare una modalità di acquisizione e la frequenza linea di alimentazione valida per la propria regione.
  - Network (Rete): Aggiungere le impostazioni TCP/IP e quelle dal nome familiare.
  - **Date and time (Data e ora)**: Selezionare il fuso orario e le opzioni di sincronizzazione dell'ora.

#### Regolare la visualizzazione in diretta

- 1. Andare all'elenco dei dispositivi in AXIS Installer.
- 2. Toccare uno dei dispositivi in elenco.
- 3. Toccare la visualizzazione in diretta.
- 4. Regolare la visualizzazione in diretta. Sono disponibili le seguenti impostazioni, a seconda di ciò che il dispositivo supporta:
  - Autofcous (messa a fuoco automatica)
  - Rotazione
  - Istantanea
  - Griglia

#### Configurare le impostazioni avanzate

- 1. Andare all'elenco dei dispositivi in AXIS Installer.
- 2. Toccare uno dei dispositivi in elenco.
- 3. Toccare Advanced settings (Impostazioni avanzate). Questa operazione apre l'interfaccia Web del dispositivo all'interno dell'app e consente di accedere per aggiungere o modificare le impostazioni disponibili nell'interfaccia Web.

#### Nota

Per ulteriori informazioni sulle opzioni e le impostazioni nell'interfaccia Web, consultare il manuale per l'utente del dispositivo. Tutti i manuali per l'utente sono disponibili direttamente nell'app, vedere (Accesso alla documentazione).

## Documentazione di accesso

È possibile trovare facilmente quide all'installazione e manuali per l'utente dei dispositivi Axis in AXIS Installer, ad esempio scansionando il codice QR sulla OAK (chiave di autenticazione del proprietario) del dispositivo o cercando un dispositivo specifico. È inoltre possibile trovare la documentazione per altri tipi di prodotti Axis, come applicazioni e software.

#### Nota

Per aprire la documentazione di un dispositivo è necessario l'accesso a Internet.

#### Scansionare il codice QR su un dispositivo OAK:

- 1. Aprire AXIS Installer.
- 2. Andare a Manuals (Manuali).

- Toccare e scansionare il codice QR sull'OAK. L'OAK si trova nella confezione del dispositivo 3. acquistato.
- Selezionare Installation (Installazione) per aprire la quida all'installazione o Manual (Manuale) per 4. aprire il manuale per l'utente.

#### Aprire la documentazione di un dispositivo rilevato:

- Aprire AXIS Installer. 1.
- Andare a Discover (Rileva). 2.
- Toccare uno dei dispositivi in elenco. 3.
- Andare a Device manuals (Manuali del dispositivo), e toccare Manuals (Manuali). 4.
- Selezionare Installation (Installazione) per aprire la guida all'installazione o Manual (Manuale) per 5. aprire il manuale per l'utente.

#### Ricercare un dispositivo o un prodotto Axis specifico:

- Aprire AXIS Installer. 1.
- 2. Andare a Manuals (Manuali).
- Digitare il nome del dispositivo o del prodotto Axis nel campo di ricerca. È anche possibile selezionare 3. una categoria per trovare il dispositivo o il prodotto desiderato.
- Selezionare Installation (Installazione) per aprire la quida all'installazione o Manual (Manuale) per 4. aprire il manuale per l'utente.

T10194463\_it

2025-04 (M2.2)

© 2023 – 2025 Axis Communications AB